| 各部の名称と機能                 | P.1-2   |
|--------------------------|---------|
| 本体                       | P.1-2   |
| スタンド棒を取り付ける              | P.1-4   |
| 電源を入れる/切る                | P.1-5   |
| PhotoVision ACアダプタを接続する. | P.1-5   |
| 電源を入れる                   | P.1-5   |
| 電源を切る                    | P.1-6   |
| 機能の呼び出しかた                | P.1-7   |
| 機能一覧画面を表示する              | P.1-7   |
| メニューを表示する                | P.1-8   |
| 日付/時刻の設定                 | P.1-9   |
| 日付/時刻を設定する               | P.1-9   |
| カレンダー/時計を表示する            | P.1-12  |
| その他の基礎知識                 | .P.1-16 |
| 自分の電話番号や電波状態を確認する.       | P.1-16  |
| 画面の明るさを調節する              | P.1-17  |
| 自動的にディスプレイを点灯させる         | P.1-18  |
| 自動的にディスプレイを消灯させる         | P.1-19  |
| タイマー設定のスケジュールを変更する       | 3P.1-21 |

# メモリカードを利用する ...... P.1-22

| メモリカードの取り扱いについてP.1-22   |  |
|-------------------------|--|
| メモリカードを取り付ける/取り外すP.1-23 |  |
| メモリカードに保存された画像を見るP.1-24 |  |
| JSIMカードのお取り扱い P.1-25    |  |
| USIMカードをご利用になる前にP.1-25  |  |
| JSIMカードの取り付け/取り外しP.1-26 |  |
| USIMカードを取り付けるP.1-26     |  |
| USIMカードを取り外す P1-26      |  |

# 各部の名称と機能

本体

1

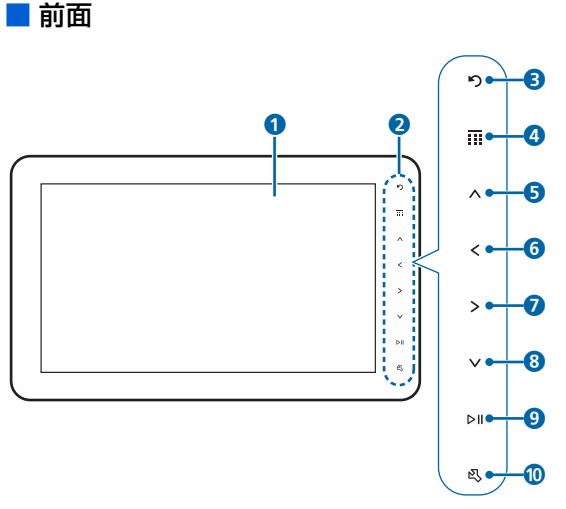

 ・タッチキーの消灯時は、いずれかのタッチキーにタッチ すると、点灯して操作できる状態になり、画面には操作 ガイドが表示されます(▶ P.13-5)。

|             | スライド表示中の操作                    | メニュー/機能一覧画<br>面表示中の操作 |
|-------------|-------------------------------|-----------------------|
| <b>8</b> )  | 画像を反時計方向に回<br>転します。           | 前の画面に戻ります。            |
| 4           | 機能一覧画面を表示し<br>ます。             | 機能一覧画面を表示し<br>ます。     |
| 5 🔨         | スライドの表示方法を<br>切り替えます。         |                       |
| 6           | 前の画像を表示しま<br>す。               | 選択枠を移動します。            |
| ⊘ ∑         | 次の画像を表示しま<br>す。               | 設定値を変更します。            |
| 8 🗸         | スライドの表示方法を<br>切り替えます。         |                       |
| 9 ÞII       | 画像のスライド表示を<br>一時停止/再生しま<br>す。 | 設定値を保存します。            |
| <b>10</b> 图 | メニューを表示/非表<br>示します。           | 使用しません。               |

#### 1 ディスプレイ

2 タッチキー

指で軽く触れて(タッチ)操作します。操作ができると きは、各キーが点灯します。

各部の名称と機能

#### 背面

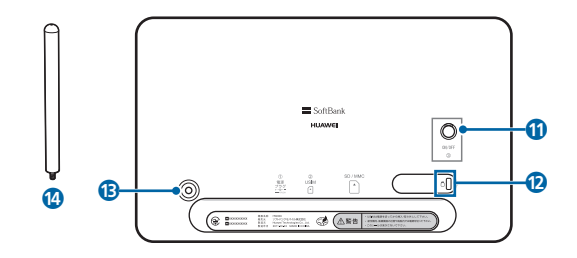

- ① 電源ランプ/電源ボタン
   電源の入/切をします(● P.1-5)。
   電源が入っているときに点灯します。
- 😢 セキュリティスロット
- 13スタンド棒取付口

スタンドを取り付けます ( **▶** P.1-4)。

- 🔞 スタンド棒
  - ( P.1-4)

# 

🚯 電源プラグ差込口

付属のPhotoVision ACアダプタを接続します (▶ P.1-5)。

- ⑥ USIMカードスロット USIMカードを取り付けます(▶ P.1-26)。
- び メモリカードスロット
   SDメモリカード(SDHCメモリカード含む)または
   MMC (MultiMediaCard)を取り付けます(● P.1 23)。

## 各部の名称と機能

1

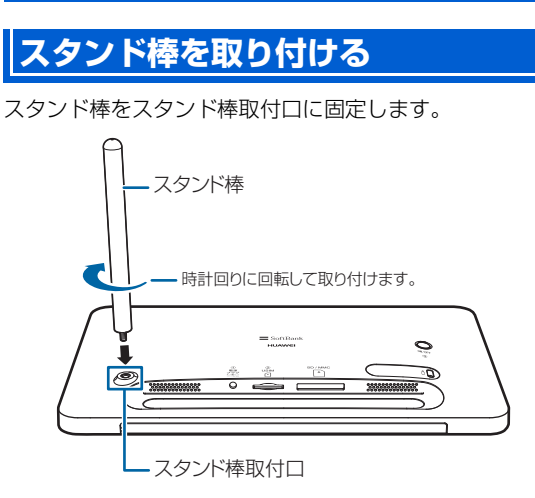

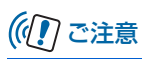

スタンド棒をつけた状態で、本機に無理な力を加えないでください。故障の原因となります。

■ 横向きに置く場合

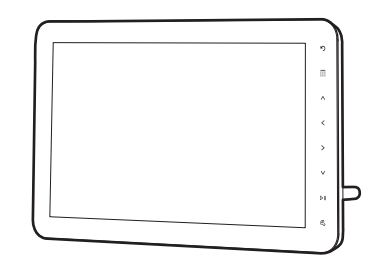

■ 縦向きに置く場合

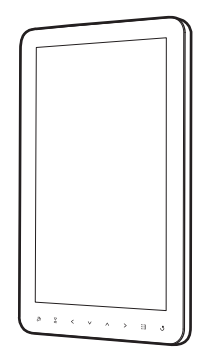

## PhotoVision ACアダプタを接続す る

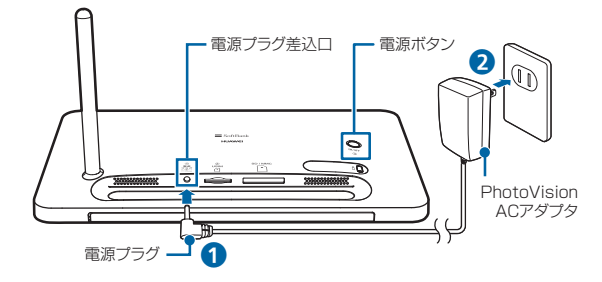

- 付属のPhotoVision ACアダプタの電源プラグ を、本機底面の電源プラグ差込口に差し込む

   (1)
- PhotoVision ACアダプタのプラグを、コンセントに差し込む(2)

## 電源を入れる

## 背面の電源ボタンを約1秒以上押す

電源が入ると起動画面が表示され、続いて本機に保存 されている画像が自動的に切り替わって表示されます (スライド表示)。

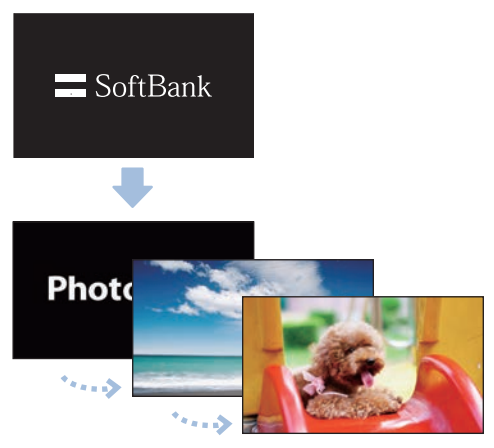

デモ画像

#### 電源を入れる/切る

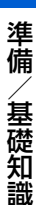

1

# 🔊 お知らせ

お買い上げ時は、電源を入れるとデモ画像がスライド表示されます。メールで受信した画像やメモリカードの画像を表示させると、デモ画像は表示されなくなります。

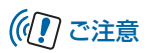

メール受信中は、電源ボタンを押しても電源が切れない場合があります。

#### 使いこなしチェック!

. . . . . . . . .

 設定した時刻に自動的にディスプレイを点灯/消灯する には(● P.1-18)

## 電源を切る

背面の電源ボタンを約2秒以上押す

終了画面が表示され、電源が切れます。

 しばらく使用しない場合は、PhotoVision ACアダプタ をコンセントから外してください。

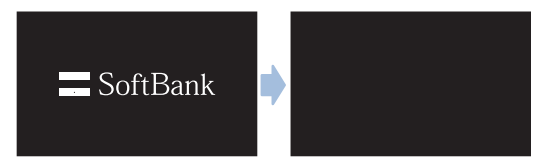

## 機能一覧画面を表示する

本機の設定を変更したり、保存されている画像を見たりする ときは、タッチキーの … をタッチして機能一覧画面を表示 し、項目を選択します。

▲または ▼をタッチしてカーソルを移動し、 **▶**■をタッ チするとカーソルの位置の項目を選択できます。

- 例) 画像のスライド表示中に機能一覧画面から「メー ルー覧画面」を呼び出す場合
- 1 スライド表示中→ 🗰

機能一覧画面が表示されます。

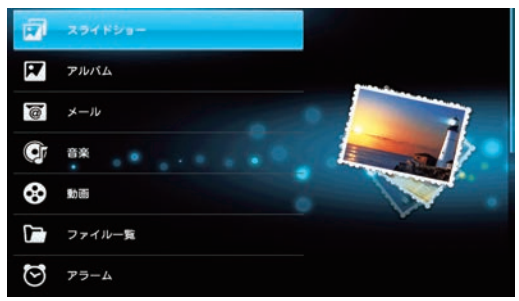

機能-覧画面

▲/ ▼で「メール」を選択→▶Ⅱ
メールー覧画面が表示されます。

2

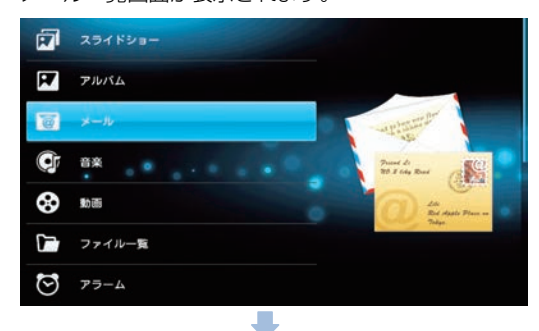

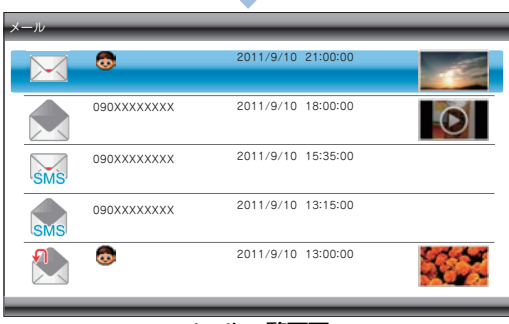

メール一覧画面

1

## メニューを表示する

表示中の画面やファイルの設定をするときは、タッチキーの ② をタッチしてメニューを表示し、項目を選択します。

例) 画像のスライド表示中に機能一覧画面から「メー ル」の「新着メール受信」を呼び出す場合

## 1 スライド表示中→ 🗰

機能一覧画面が表示されます。

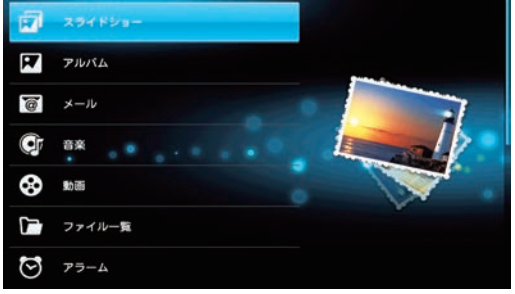

機能一覧画面

# 

メール一覧画面が表示されます。

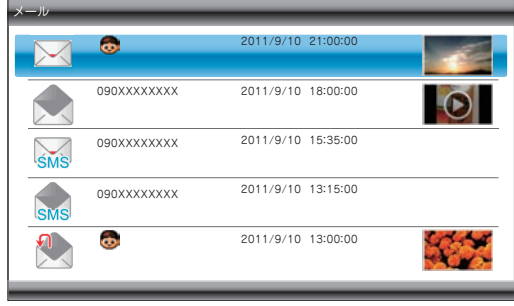

メール一覧画面

S→▲
 I
 I
 I
 I
 I
 I
 I
 I
 I
 I
 I
 I
 I
 I
 I
 I
 I
 I
 I
 I
 I
 I
 I
 I
 I
 I
 I
 I
 I
 I
 I
 I
 I
 I
 I
 I
 I
 I
 I
 I
 I
 I
 I
 I
 I
 I
 I
 I
 I
 I
 I
 I
 I
 I
 I
 I
 I
 I
 I
 I
 I
 I
 I
 I
 I
 I
 I
 I
 I
 I
 I
 I
 I
 I
 I
 I
 I
 I
 I
 I
 I
 I
 I
 I
 I
 I
 I
 I
 I
 I
 I
 I
 I
 I
 I
 I
 I
 I
 I
 I
 I
 I
 I
 I
 I
 I
 I
 I
 I
 I
 I
 I
 I
 I
 I
 I
 I
 I
 I
 I
 I
 I
 I
 I
 I
 I
 I
 I
 I
 I
 I
 I
 I
 I
 I</

▲または<br />
▼<br />
をタッチしてカーソルを移動し、<br />
▶Ⅱ<br />
を<br />
タッチするとカーソルの位置の項目を選択できます。

 メニュー表示を終了させるときは 区 または り を タッチします。

| 削除          |
|-------------|
| 保護          |
| 複数選択        |
| 並べ替え        |
| 電話帳に追加      |
| 電話帳を開く      |
| 受信拒否リストに登録  |
| 受信拒否リストから削除 |
| 新着メール受信     |
| 閉じる         |
|             |

# 日付/時刻を設定する

本機のカレンダー機能や時計機能の日時を正しく表示させるためには、日付/時刻を設定します。 設定方法には、「自動補正」と「手動補正」の2つの方法があります。

## 日付/時刻を自動補正で設定する

1 スライド表示中→Ⅲ→▲/ / →「設定」 → ▷Ⅱ

設定画面が表示されます。

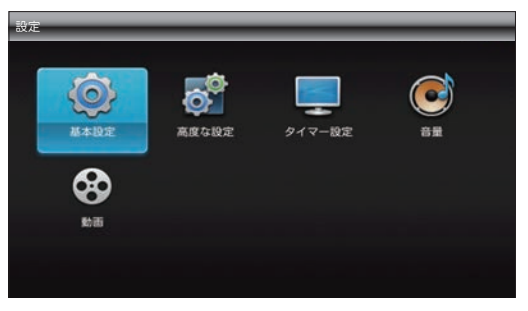

| 1<br><sub>準</sub> 2 |                                                                                                    | 日付/時刻を手動で設定する                                                                                                   |
|---------------------|----------------------------------------------------------------------------------------------------|----------------------------------------------------------------------------------------------------|
| 備/基礎知識              | 基本設定画面が表示されます。<br>▲ / ✓ で「日時設定」を選択→ ▶ / ♪<br>カーソルが「自動補正」に移動します。<br><sup> 設定</sup><br><sup> 画面の明るさ</sup><br><sup> 画動補正 年 月 日 時 分<br/>メモルアンバ 0 000 0 0 0 0 0 0 0 0 0 0 0 0 0 0 0 0</sup> | <ul> <li>例) 2011年9月10日 午前8時30分に設定する場合</li> <li>1 スライド表示中→Ⅲ→▲ / ▼→「設定」<br/>→ ▶Ⅱ</li> <li>設定画面が表示されます。</li> </ul> |
|                     | N-ジョンについて<br>日時設定画面                                                                                                    | あまゆ立<br>あまゆ立<br>あ酒                                                                                              |

**▶**■をタッチ 4

> ▶IIIをタッチするごとに、「On」と「Off」が変わります。

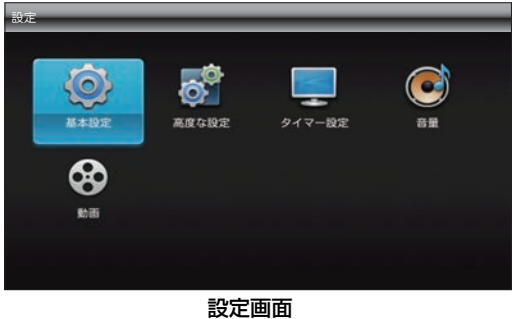

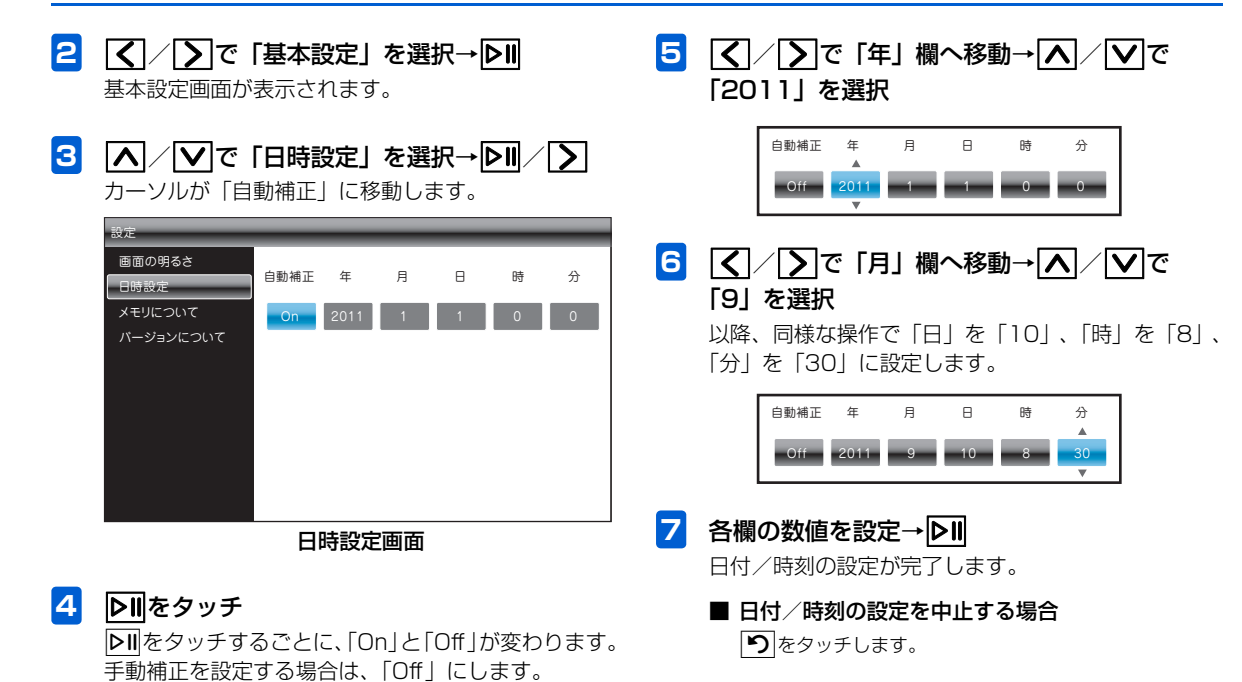

1

# カレンダー/時計を表示する

スライド表示中の画面の左側にカレンダーまたは時計を表示 することができます(日付/時刻を設定する ▶ P.1-9)。

## カレンダーを表示する

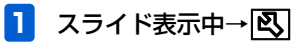

メニュー画面が表示されます。

| お気に入りに登録   |
|------------|
| BGM再生開始    |
| 表示する画像を選択  |
| この画像を表示しない |
| 削除         |
| スライドショー設定  |
| 閉じる        |
|            |

メニュー画面

> お気に入りに登録 BGM再生開始 表示する画像を選択 この画像を愛示しない 削除 <del>スライドショー設定</del> 閉じる

| スライドショー設定                                                                                                    |                                                                                                    |  |
|----------------------------------------------------------------------------------------------------|----------------------------------------------------------------------------------------------------|--|
| <ul> <li>スワイトシン axL</li> <li>表示スタイル</li> <li>切り替え効果</li> <li>切り替え速度</li> <li>表示順</li> <li>スライドンョー再開</li> <li>自動回転</li> <li>自動拡大</li> <li>一時停止設定</li> </ul> | <ul> <li>● 画像のみ</li> <li>● 画像のみ(一枚固定)</li> <li>● 画像と時計1</li> <li>● 画像と時計2</li> <li>● 画像と時計3</li> <li>● 画像とカレンダー1</li> <li>● 画像とカレンダー2</li> </ul> |  |
|                                                                                                    |                                                                                                    |  |

スライドショー設定画面

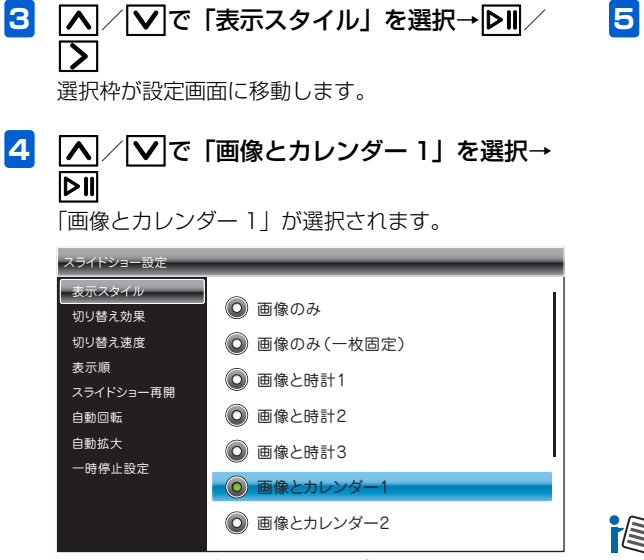

表示スタイル設定画面

5 り→り→スライドショーに戻る カレンダーが表示されます。

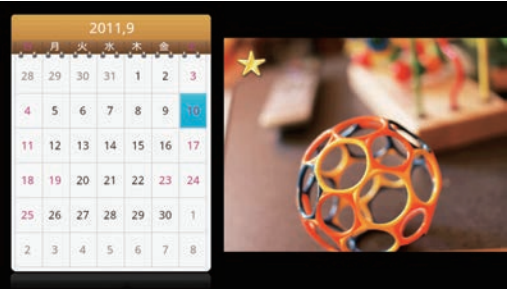

画像とカレンダー1画面

■ 画像だけの表示に戻す場合 手順4で「画像のみ」を選択→▶■をタッチします。

## 📳 お知らせ

 ・スライド表示中に ▲ / ▼ をタッチしても、表示スタイル を変更できます。

1

1

#### 時計を表示する

| スライド表示中→�� |            |  |  |
|------------|------------|--|--|
| メニュー画面カ    | が表示されます。   |  |  |
|            |            |  |  |
|            | お気に入りに登録   |  |  |
|            | BGM再生開始    |  |  |
|            | 表示する画像を選択  |  |  |
|            | この画像を表示しない |  |  |
|            | 削除         |  |  |
|            |            |  |  |

| お気に入りに登録   |
|------------|
| BGM再生開始    |
| 表示する画像を選択  |
| この画像を表示しない |
| 削除         |
| スライドショー設定  |
| 閉じる        |
|            |

メニュー画面

2 ▼で「スライドショー設定」を選択→

スライドショー設定画面が表示されます。

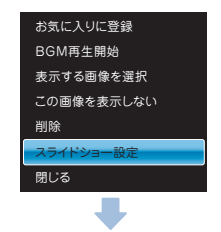

| スライドショー設定                           |                                                                                  |
|-------------------------------------|----------------------------------------------------------------------------------|
|                                     | <ul> <li>画像のみ</li> <li>画像のみ(一枚固定)</li> <li>画像と時計1</li> </ul>                     |
| スライドショー再開<br>自動回転<br>自動拡大<br>一時停止設定 | <ul> <li>回像と時計2</li> <li>回像と時計3</li> <li>回像とカレンダー1</li> <li>回像とカレンダー2</li> </ul> |

スライドショー設定画面

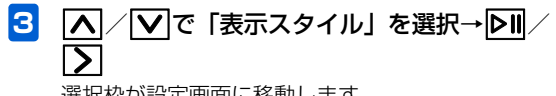

選択枠が設定画面に移動します。

4 ▲ / ▼で「画像と時計1」を選択→▶Ⅱ 「画像と時計」が選択されます。

| スライドショー設定 |                          |
|-----------|--------------------------|
| 表示スタイル    |                          |
| 切り替え効果    | ◎ 画像のみ                   |
| 切り替え速度    | 🔘 画像のみ(一枚固定)             |
| 表示順       | () 画像と時計1                |
| スライドショー再開 |                          |
| 自動回転      | ◎ 画像と時計2                 |
| 自動拡大      | <ul><li>画像と時計3</li></ul> |
| 一時停止設定    |                          |
|           | ◎ 画像とカレンター1              |
|           | ◎ 画像とカレンダー2              |
|           |                          |

#### 表示スタイル設定画面

5 う→う→スライドショーに戻る 時計が表示されます。

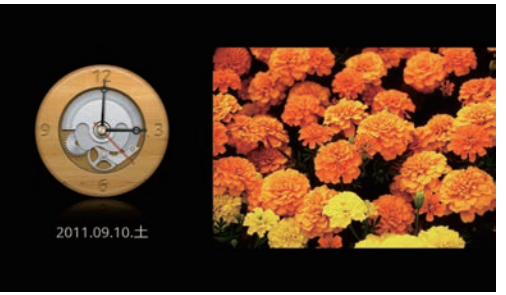

画像と時計1画面

■ 画像だけの表示に戻す場合 手順4で「画像のみ」を選択→○Ⅱをタッチします。

🔊 お知らせ

 ・スライド表示中に ▲ / ● をタッチしても、表示スタイル を変更できます。

1

## 自分の電話番号や電波状態を確認する

画像のスライド表示中に図をタッチすると、メニューのほかに本機の電話番号やメールアドレス、電波状態などを確認することができます。

画面の上部には、設定状態を確認できるアイコンが表示されます。

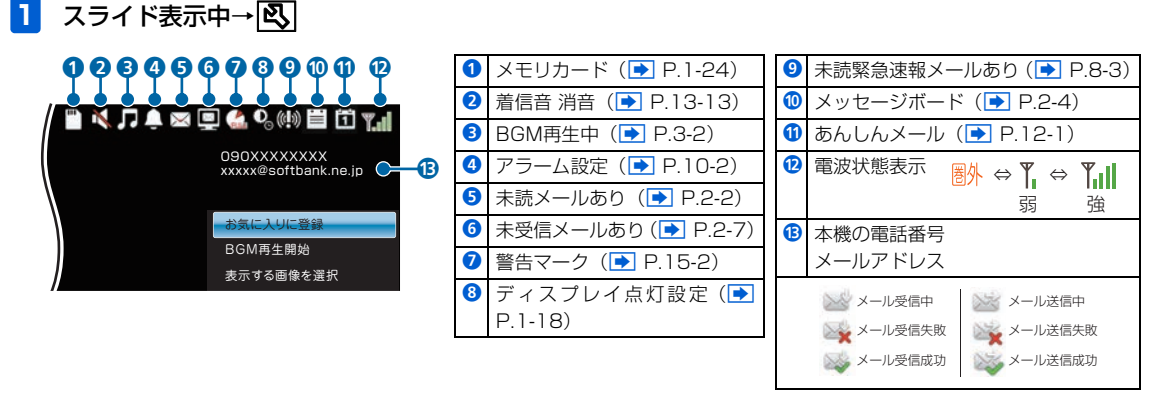

# ((1) ご注意

 ソフトウェアを初期化 (● P.14-2) した後、メールアドレスが表示されない場合があります。そのような場合は、パソ コンから My SoftBank にアクセスしてアドレス確認メールの送信を行ってください。(● P.14-4)

## 画面の明るさを調節する

ディスプレイの明るさを3段階に調節できます。

- スライド表示中→ □□ → ▲ / ▼→ 「設定」
   → ▶□
   設定画面が表示されます。
- 2 ▲ / で「基本設定」を選択→○□
  基本設定画面が表示されます。

| 設定<br>()<br>()<br>()<br>()<br>()<br>()<br>()<br>()<br>()<br>() | 高度な設定 | <b>リー</b><br>タイマー設定 | œ<br>s# |
|----------------------------------------------------------------|-------|---------------------|---------|
| 8<br>800                                                       |       |                     |         |
|                                                                | 設定可   | 東西                  |         |

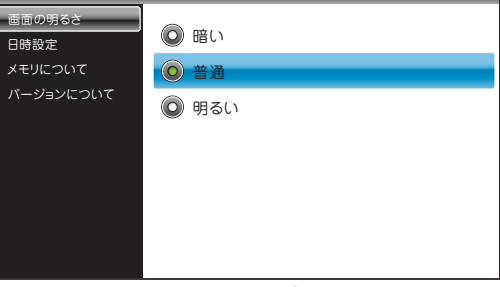

画面の明るさ設定画面

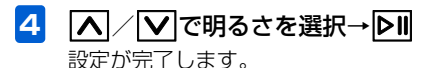

З

1

# 自動的にディスプレイを点灯させる

タイマー設定で時刻を指定して、本機のディスプレイを自動 的に点灯させることができます。

- 例) 点灯時刻を午前7時30分する場合
- 1 スライド表示中→ 🖬 → 🔼 / 🔽 → 「設定」 設定画面が表示されます。
- 2 【 / 】 で「タイマー設定」を選択→ ▷II タイマー設定画面が表示されます。

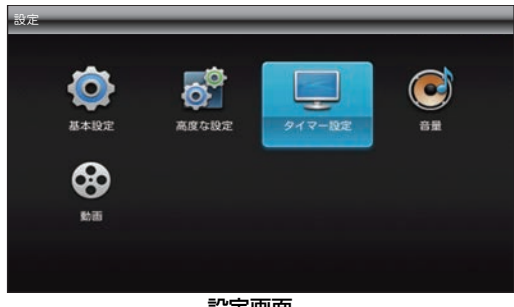

設定画面

(▼で「ディスプレイ点灯」を選択→▶Ⅱ 3 

選択枠が設定画面「設定状態」に移動します。

| タイマー設定               |                      |                   |         |
|----------------------|----------------------|-------------------|---------|
| ディスプレイ点灯<br>ディスプレイ消灯 | 設定状態                 | 時                 | 分       |
| 曜日指定                 | Off                  | 0                 | 0       |
| 消灯中のメール受信            |                      |                   |         |
|                      | 時、分変更後にC<br>て設定してくださ | OK (再生/一時停<br>ざい。 | 止)キーを押し |
|                      |                      |                   |         |

- ディスプレイ点灯設定画面
- 4 「設定状態」で「Off」が選択されている状態で ÞII 表示が「On」に変わります。

| 設定状態 | 時 | 分 |
|------|---|---|
| On   | 0 | 0 |

On→ディスプレイ点灯が設定されています。 Off→ディスプレイ点灯は設定されていません。

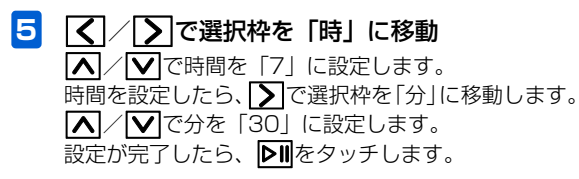

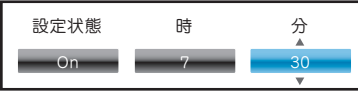

#### ■ タイマー設定を無効にする場合

【【
【
【
【
【
】
で「設定状態」を選択→
】
た
り
して「Off」にします。

# 🔊 お知らせ

- タイマー設定によってディスプレイが消灯しているときは、 電源ランプが点灯します。
- 手動でディスプレイを点灯させる場合は、電源ボタンを押します。

# ((1) ご注意

• 消灯中はタッチキー操作もできなくなります。

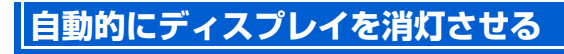

タイマー設定で時刻を指定して、本機のディスプレイを自動 的に消灯させることができます。

- 例) 消灯時刻を午後10時30分に設定する場合
- スライド表示中→Ⅲ→▲/ / →「設定」
   → ▶
   ⇒ ▶
   ⇒ ▶
   ⇒ ▶
   ⇒ ▷
   ⇒ ▷
   ⇒ ▷
   ⇒ ▷
   ⇒ ▷
   ⇒ ▷
   ⇒ ▷
   ⇒ ○
   ⇒ ○
   ⇒ ○
   ⇒ ○
   ⇒ ○
   ⇒ ○
   ⇒ ○
   ⇒ ○
   ⇒ ○
   ⇒ ○
   ⇒ ○
   ⇒ ○
   ⇒ ○
   ⇒ ○
   ⇒ ○
   ⇒ ○
   ⇒ ○
   ⇒ ○
   ⇒ ○
   ⇒ ○
   ⇒ ○
   ⇒ ○
   ⇒ ○
   ⇒ ○
   ⇒ ○
   ⇒ ○
   ⇒ ○
   ⇒ ○
   ⇒ ○
   ⇒ ○
   ⇒ ○
   ⇒ ○
   ⇒ ○
   ⇒ ○
   ⇒ ○
   ⇒ ○
   ⇒ ○
   ⇒ ○
   ⇒ ○
   ⇒ ○
   ⇒ ○
   ⇒ ○
   ⇒ ○
   ⇒ ○
   ⇒ ○
   ⇒ ○
   ⇒ ○
   ⇒ ○
   ⇒ ○
   ⇒ ○
   ⇒ ○
   ⇒ ○
   ⇒ ○
   ⇒ ○
   ⇒ ○
   ⇒ ○
   ⇒ ○
   ⇒ ○
   ⇒ ○
   ⇒ ○
   ⇒ ○
   ⇒ ○
   ⇒ ○
   ⇒ ○
   ⇒ ○
   ⇒ ○
   ⇒ ○
   ⇒ ○
   ⇒ ○
   ⇒ ○
   ⇒ ○
   ⇒ ○
   ⇒ ○
   ⇒ ○
   ⇒ ○
   ⇒ ○
   ⇒ ○
   ⇒ ○
   ⇒ ○
   ⇒ ○
   ⇒ ○
   ⇒ ○
   ⇒ ○
   ⇒ ○
   ⇒ ○
   ⇒ ○
   ⇒ ○
   ⇒ ○
   ⇒ ○
   ⇒ ○
   ⇒ ○
   ⇒ ○
   ⇒ ○
   ⇒ ○
   ⇒ ○
   ⇒ ○
   ⇒ ○
   ⇒ ○
   ⇒ ○
   ⇒ ○
   ⇒ ○
   ⇒ ○
   ⇒ ○
   ⇒ ○
   ⇒ ○
   ⇒ ○
   ⇒ ○</li
- 2 ▲ / 》で「タイマー設定」を選択→▶Ⅱ タイマー設定画面が表示されます。

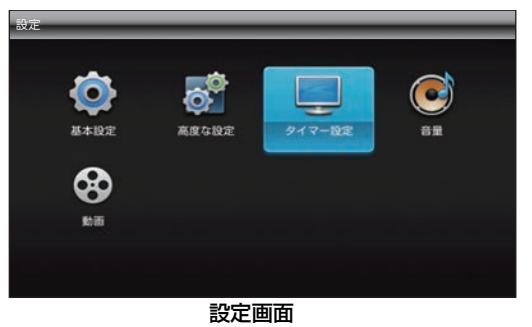

消灯中のメール受信

1

# 3 ▲ / ♥ で「ディスプレイ消灯」を選択→ ▶ 5 ▲ 2 ▲ 2 ※ 2 ※ 3 ※ 3 ※ 417-80 ※ 5 ※ 5

時、分変更後にOK(再生/一時停止)キーを押し

て設定してください。

ディスプレイ消灯設定画面

4 「設定状態」で「Off」が選択されている状態で ▶Ⅱ

表示が「On」に変わります。

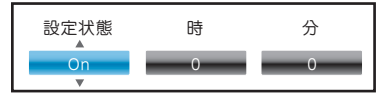

On→ディスプレイ消灯が設定されています。 Off→ディスプレイ消灯は設定されていません。 ✓ ごびついて、「「「「」」で選択枠を「時」に移動
 ▲ / ♥ で時間を「22」に設定します。
 時間を設定したら、 ♥ で選択枠を「分」に移動します。
 ▲ / ♥ で分を「30」に設定します。
 設定が完了したら、 ♥ をタッチします。

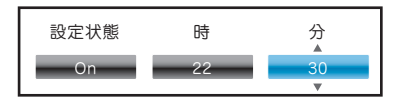

■ タイマー設定を無効にする場合

【【
【
【
【
【
【
【
】
で「設定状態」を選択→
▶Ⅱ
たタッチして「Off」
にします。

# 🕼 お知らせ

- タイマー設定によってディスプレイが消灯しているときは、 電源ランプが点灯します。
- 手動でディスプレイを点灯させる場合は、電源ボタンを押します。

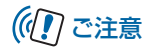

 消灯中はタッチキー操作もできなくなりますが、メールを 受信した後、一定時間はタッチキー操作が可能です。

# タイマー設定のスケジュールを変更する

ディスプレイ点灯および消灯のスケジュールを曜日単位で 変更します。

設定画面が表示されます。

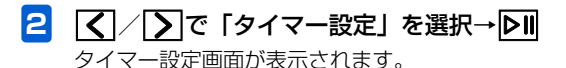

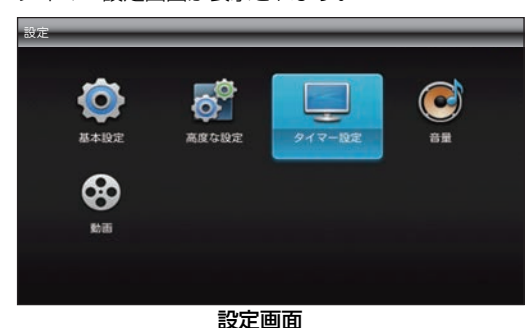

3 ▲ / ▼で「曜日指定」を選択→▶Ⅱ / ▶

設定画面に選択枠が移動します。

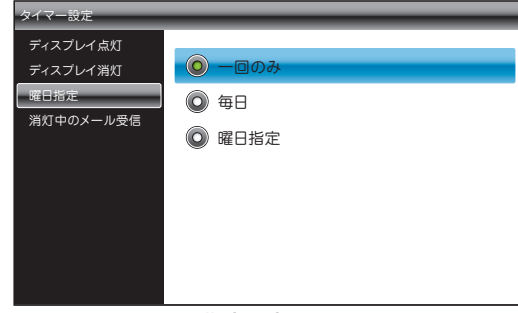

#### 曜日指定設定画面

▲/▼で設定を選択して▶■をタッチします。 曜日を指定する場合は、「曜日指定」を選択します。

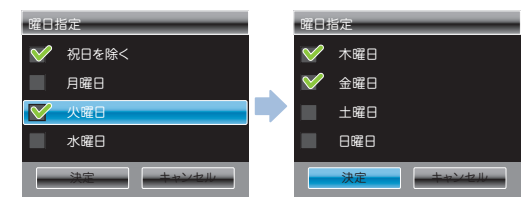

# メモリカードを利用する

1

「曜日指定」画面が表示され、 ▲ / ▼ で曜日を選択 して ▶ ゆタッチします。曜日は複数選択することが できます。

設定が完了したら、 **∨**で 「決定」 を選択して **▶**┃ タッ チします。

# メモリカードの取り扱いについて

本機では市販の2GバイトまでのSDメモリカード、32Gバ イトまでのSDHCメモリカード、および2Gバイトまでの MMC (MultiMediaCard)の各メモリカードに対応してい ます(2011年9月現在)。

- 市販のメモリカードを使用する場合は、まずパソコンで フォーマット(初期化)してください。
   対応フォーマット: FAT/FAT32
- 本機で対応しているメモリカードを使用してください。本 機で対応していないメモリカードを使用すると、正しく動 作しないことがあります。
- ラベルやシールなどを貼り付けないでください。メモリカードは非常に薄く、精密に作られているため、ラベルやシール程度の厚みでも接触不良やデータの破壊などの原因となることがあります。
- メモリカードには寿命があります。長期間使用するとデー タが書き込めなくなることがあります。
- データの読み込み中や書き込み中は、絶対にメモリカードを取り外したり電源を切ったりしないでください。
- microSD<sup>™</sup>/miniSD<sup>™</sup>メモリカードをお使いの場合は、変換アダプタが必要です。

メモリカードを利用する

# メモリカードを取り付ける/取り外す

メモリカードを取り付ける

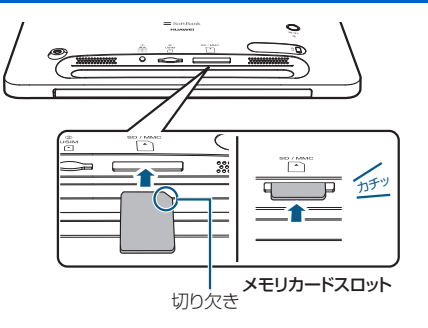

本機の底面を正面に向け、切り欠き部分の向き に注意してメモリカードスロットに差し込む

「カチッ」と音がするまで、ゆっくり差し込んでくださ い。

メモリカードは、本機の電源が入っているときに取り付けてください。

## メモリカードを取り外す

 メモリカードの見えている部分を指で軽く押し 込む

指を離すと、メモリカードがメモリカードスロットか ら少し出てきます。

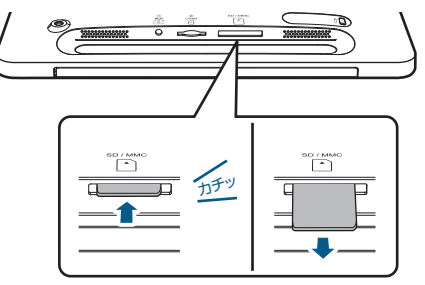

2 メモリカードをゆっくりと引き抜いて取り外す

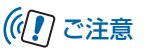

メール受信時にメモリカードを取り外さないでください。
 本機のメモリの空き容量が少ないときなどに、受信した画像を保存できない場合があります。

1

1

# メモリカードに保存された画像を見る

#### スライド表示中に画像が保存されているメモリ カードを本機に取り付ける

メモリカードが正しく取り付けられると、メモリカー ドマークが表示され、メモリカード内の画像が自動的 にスライド表示されます。

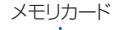

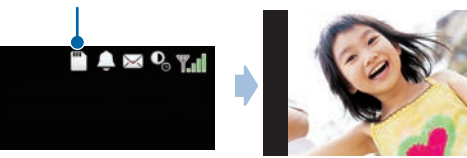

# 🗐 お知らせ

 本機のメモリの空き容量が少ないときにメモリカードを取り 付けると、一定の空き容量ができるまで、本機に保存されている受信した画像が自動的にメモリカードに移動されます。

# ((1) ご注意

 
 ・対応していない形式の画像は表示されません。対応している 画像形式につきましては、「主な仕様」(● P.15-3)を参照 してください。

使いこなしチェック! ● ● ● ● ● ● ● ● ● ● ● ● ●

- ●本機およびメモリカードのメモリ情報を表示するには
   (● P.13-3)
- ●画像の表示順を設定するには (▶ P.3-8)
- ●メモリカードに保存されている画像を確認する( ▶.7-2)

# USIMカードをご利用になる前に

USIMカードはお客様情報が入ったICカードです。本機は、 USIMカードが取り付けられていないと利用できません。

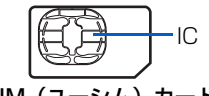

USIM(ユーシム)カード

次の点にご注意ください。USIMカードの詳細については、 USIMカードに付属の説明書を参照してください。

- USIMカードの取り付けや取り外しをするときには、必要 以上に力を入れないでください。
- •電源を切らずに、USIMカードの取り付けや取り外しを行った場合の動作につきましては、保証いたしません。
- 他社製品のICカードリーダーなどにUSIMカードを挿入し、故障したときは、お客様ご自身の責任となり当社では 責任を負いかねますのでご注意ください。
- IC部分はいつもきれいな状態でご使用ください。
- •お手入れするときは、乾いた柔らかい布などで拭いてください。
- USIMカードにラベルなどを貼り付けないでください。USIM カードは非常に薄く、精密に作られているため、ラベルやシー ル程度の厚みでも接触不良やデータの破壊などの原因となる ことがあります。

(() !) ご注意

- USIM カードの所有権は当社に帰属します。
- 紛失、破損などによる USIM カードの再発行は有償となります。
- 解約などの際は、USIM カードを当社にご返却ください。
- お客様からご返却いただいた USIM カードは、環境保全の ためリサイクルされています。
- USIM カードの仕様、性能は予告なしに変更する可能性が あります。ご了承ください。
- USIM カードならびに本機(USIM カード挿入済み)の盗 難・紛失の際は、必ず緊急利用停止の手続きを行ってくだ さい。緊急利用停止の手続きについては、お問い合わせ先
   (● P.15-20)までご連絡ください。
- お客様ご自身でUSIMカードに登録された情報内容は、別途メモなどに控えて保管することをおすすめします。万一、データが消失または変化した場合でも、当社では責任を負いかねますのであらかじめご了承ください。
- 008HW は専用 USIM カードが必要です。
- モジュール専用 USIM カードは携帯電話機で使用することはできません。

1

# USIMカードを取り付ける

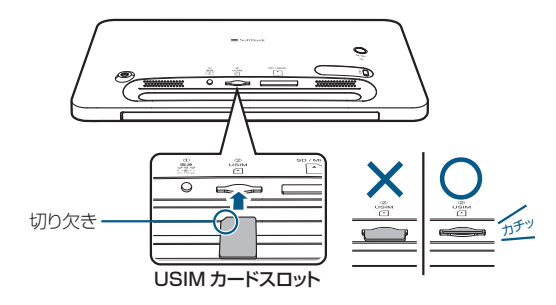

- 1 電源を切る( 主 P.1-6)
- 2 本機の底面を正面に向ける
- 3 切り欠き部分の向きに注意して底面のUSIM
   カードスロットに差し込む
   しっかりと奥まで入れてください。

## USIMカードを取り外す

- 1 電源を切る ( 🕩 P.1-6)
- 2 本機の底面を正面に向ける
- 3 USIMカードを指で後ろから押して離す 指を離すと、USIMカードがUSIMカードスロットから 少し出てきます。
- 4 USIMカードをゆっくりと引き抜いて取り外す

# (()で注意

 故障などの原因となりますので、電源が入っている状態で USIM カードを取り外さないでください。